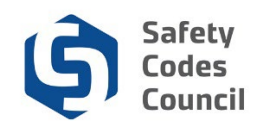

## **Credential Search**

This procedure walks you through the steps to search for and find:

- A master electrician
- An accredited organization
- A safety codes officer

### **Master Electrician**

| Council <b>Connect</b>                                                                         |                                                   | 置 My Account                                                 |
|------------------------------------------------------------------------------------------------|---------------------------------------------------|--------------------------------------------------------------|
| My Account Courses/ Exams Learning Path Online Store                                           | e Credential Search He                            | Help                                                         |
| Sign In or Create an Account                                                                   | Master Electrician Search<br>Accreditation Search | Master Electrician Search                                    |
| Please sign in or create a new user account. If your login information is disp                 | ola) SCO Search                                   | ged in.                                                      |
|                                                                                                | Login                                             |                                                              |
|                                                                                                | Email:                                            | someone@example.com                                          |
|                                                                                                | Password:                                         | Password                                                     |
|                                                                                                |                                                   | Remember me Uncheck if on a public computer                  |
|                                                                                                |                                                   | Login                                                        |
|                                                                                                |                                                   | Forgot your password?<br>Create an account                   |
|                                                                                                | Not a regis                                       | stered user yet?                                             |
| If you are a new visitor a                                                                     | nd do not already have a us                       | sername and login, please register and create a new account. |
| https://councilconnect.safetycodes.ah.ca/nfscctrain/eweh/DynamicPane.asov?Site=scc8WehKey=d1d5 | 6108-3866-4673-0cec->787f71f80f                   | 25                                                           |

- 1. From the main **Council Connect** menu:
  - a. Hover over the Credential Search tab
  - b. Select Master Electrician Search

**Note**: You can access credential search whether you are logged in to Council Connect or not. The above screen shows accessing the credential search feature when not logged in.

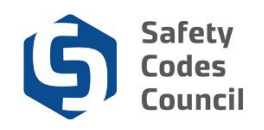

| Safety Codes Council                                     | Welcome, Mr. Ralph Connolly you are signed in ( <b>4</b> Sign Out ) 🛒 Cart 🗮 My Account |
|----------------------------------------------------------|-----------------------------------------------------------------------------------------|
| My Account Organization Info Courses/ Exams Online Store | Credential Search Help                                                                  |
| Master Electrician Search                                |                                                                                         |
| Master Electrician Search                                |                                                                                         |
| Last Name:                                               |                                                                                         |
| Master Electrician No.:                                  |                                                                                         |
| Search                                                   |                                                                                         |
|                                                          |                                                                                         |
|                                                          |                                                                                         |
|                                                          | © 2018 Safety Codes Council. All Rights Reserved.                                       |
|                                                          |                                                                                         |
|                                                          |                                                                                         |
|                                                          |                                                                                         |
|                                                          |                                                                                         |

- 2. From the Master Electrician Search page enter the required information:
  - a. Last Name
  - b. Master Electrician Number
  - c. Click the Search button

Note: Both the last name and master electrician number must be entered to perform the search.

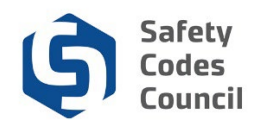

| Council <b>Connect</b> Welcome, Joe Jax Martin ( <b>&lt;</b> Sign Out ) 🛒 Cart 🧮 My Account |                           |                |               |              |                   |                |  |  |
|---------------------------------------------------------------------------------------------|---------------------------|----------------|---------------|--------------|-------------------|----------------|--|--|
| My Account                                                                                  | Organization Info         | Courses/ Exams | Learning Path | Online Store | Credential Search | Help           |  |  |
| Master                                                                                      | Master Electrician Search |                |               |              |                   |                |  |  |
| Master Electr                                                                               | ician Search              |                |               |              |                   |                |  |  |
|                                                                                             | Last Name:                | incredible     |               |              |                   |                |  |  |
| Master E                                                                                    | Electrician No.:          | 12484          |               |              |                   |                |  |  |
|                                                                                             |                           | Search         |               |              |                   |                |  |  |
| ◆ Master I                                                                                  | Electrician Searc         | h Result       |               |              |                   |                |  |  |
| First Name                                                                                  |                           | Last Name      | ME# Nu        | mber         | ME Statu          | IS Expiry Date |  |  |
| Incredible                                                                                  |                           | Incredible     | 12484         |              | Active            | 07/15/2020     |  |  |
| L                                                                                           |                           |                |               |              |                   |                |  |  |

- 3. This will show you the master electrician's:
  - a. First Name
  - b. Last Name
  - c. ME# Number
  - d. ME Status
  - e. Expiry Date

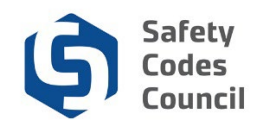

### **Accreditation Search**

| Council <b>Connect</b>                                                                                           |                                                                 | III My Account                                              |
|----------------------------------------------------------------------------------------------------|-----------------------------------------------------------------|-------------------------------------------------------------|
| My Account Courses/ Exams Learning Path Online Store                                                             | Credential Search Hel                                           | elp                                                         |
| Sign In or Create an Account<br>Please sign in or create a new user account. If your login information is displa | Master Electrician Search<br>Accreditation Search<br>SCO Search | Master Electrician Search )<br>ged in.                      |
| Lo                                                                                                    | igin                                                            |                                                             |
|                                                                                                    | Email:                                                          | someone@example.com                                         |
|                                                                                                    | Password:                                                       | Password                                                    |
|                                                                                                    |                                                                 | Remember me<br>Uncheck if on a public computer              |
|                                                                                                    |                                                                 | Login Forgot your password? Create an account               |
|                                                                                                    | Not a regist                                                    | stered user yet?                                            |
| If you are a new visitor and                                                                                     | do not already have a use                                       | ername and login, please register and create a new account. |
| https://councilconnect.safetycodes.ab.ca/nfscctrain/eweb/DynamicPage.aspx?Site=scc&WebKey=d1d961                 | .98-3866-4673-9cec-a787f71f89f5                                 | ś                                                           |

#### 1. From the main menu:

- a. Hover over the Credential Search tab
- b. Select Accreditation Search

| Safety Codes Council                                                       | Welcome, Teagan Connolly you are signed in (≮ Sign Out ) 🛒 Cart i≣ My Account |
|----------------------------------------------------------------------------|-------------------------------------------------------------------------------|
| My Account Organization Info Courses/ Exams Online Store Credential Search | Help                                                                          |
| Accreditation Search                                                       |                                                                               |
| Organization Type:<br>Discipline:<br>City:<br>Organization Name:           | Please select                                                                 |

- 2. From the Accreditation Search page enter the required information:
  - a. **Organization Type**: Agency, Corporation, DAO, Government of Alberta, Joint Municipality, Regional Services Commission, or Safety Codes Council
  - b. **Disciplines**: Amusement Rides, Barrier Free Design and Access, Building, Electrical, Elevators, Fire, Gas, Passenger Ropeways, Plumbing, or Pressure Equipment

- c. City: city, town or village
- d. Organization Name: Company Name

Note: Providing more information will narrow your search results.

e. Click the **Search** button

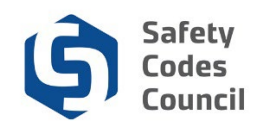

| Counc                | il <b>Connect</b>      |            |       |                    |               | We               | lcome, Joe Ja | ax Martin ( <b>≮</b> Sign Oı | ut) 🚽 Cart 🗮 My Account |
|----------------------|------------------------|------------|-------|--------------------|---------------|------------------|---------------|------------------------------|-------------------------|
| My Account           | Organization Info      | Courses/ E | Exams | Learning Path Or   | nline Store ( | Credential Searc | h Help        |                              |                         |
| Accreditation Search |                        |            |       |                    |               |                  |               |                              |                         |
|                      |                        |            |       |                    |               |                  |               |                              |                         |
|                      |                        |            |       | Organization Type: | Corporatio    | on               | •             |                              |                         |
|                      |                        |            |       | Discipline:        | Building      |                  | •             |                              |                         |
|                      |                        |            |       | City:              |               |                  |               |                              |                         |
|                      |                        |            | С     | organization Name: |               |                  |               |                              |                         |
|                      |                        |            |       |                    | Search        |                  |               |                              |                         |
|                      |                        |            |       |                    |               |                  |               |                              |                         |
| ✓ Accredi            | tation Search Resu     | lt         |       |                    |               |                  |               |                              |                         |
|                      |                        | Organiz    | ation | Accreditation      |               | Order            |               |                              |                         |
| Organization         | Name                   | Туре       |       | Number             | Discipline(s) | Number           | City          | QMP Manager                  | QMP Manager Email       |
| Alberta Pacific      | Forest Industries Inc. | Corpora    | tion  | C000146            | Building      | 791              | Boyle         |                              |                         |
| Athabasca Oil        | Corporation            | Corpora    | ition | C000865            | Building      | 2917             | Calgary       |                              |                         |
| Canadian Natu        | ural Resources Limited | Corpora    | ition | C000139            | Building      | 985684           | Calgary       |                              |                         |
| Canadian Natu        | ural Resources Limited | Corpora    | ition | C000139            | Building      | 2812             | Calgary       |                              |                         |
| Cenovus Oil S        | ands                   | Corpora    | ition | C000831            | Building      | 2912             | CALGARY       |                              |                         |
| ConocoPhillips       | s Canada               | Corpora    | tion  | C000153            | Building      | 3053             | Calgary       |                              |                         |

- 3. This will show you the Organization(s) that meet your search criteria with the following:
  - a. Organization Name
  - b. Organization Type
  - c. Accreditation Number
  - d. Discipline(s)
  - e. Order NumberCity
  - f. QMP Manager
  - g. QMP Manager Email

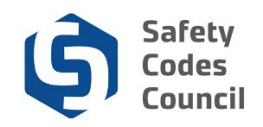

# Safety Codes Officer

| Council <b>Connect</b>                                                                                                    | ≣ My Account |
|----------------------------------------------------------------------------------------------------|--------------|
| My Account Courses/ Exams Learning Path Online Store Credential Search Help                                                                                                    |              |
| Sign In or Create an Account       Master Electrician Search         Please sign in or create a new user account. If your login information is display       Master Electrician Search |              |
| Login                                                                                                    |              |
| Email:     someone@example.com       Password:     Password                                                                                                    |              |
| Remember me Uncheck if on a public computer Login                                                                                                    |              |
| Forgot your password?<br>Create an account                                                                                                    |              |
| Not a registered user yet?                                                                                                    |              |
| If you are a new visitor and do not already have a username and login, please register and create a ne                                                                                 | ew account.  |
| https://councilconnect.safetycodes.ab.ca/nfscctrain/eweb/DynamicPage.aspx?Site=scc&WebKey=d1d96198-3866-4673-9cec-a787f71f89f5                                                         |              |

#### 1. From the main menu:

- a. Hover over the Credential Search tab
- b. Select SCO Search

| Safe       | y Codes Council   |                |              |                       |                    | Welcome, Mr. Ralph Connolly you are signed in (≮ Sign Out ) ヺ Cart I≣ My Account |
|------------|-------------------|----------------|--------------|-----------------------|--------------------|----------------------------------------------------------------------------------|
| My Account | Organization Info | Courses/ Exams | Online Store | Credential Search     | Help               |                                                                                  |
| SCO Se     | earch             |                |              |                       |                    |                                                                                  |
| SCO Search |                   |                |              |                       |                    |                                                                                  |
|            | First Name:       |                |              |                       |                    |                                                                                  |
|            | Last Name:        |                |              |                       |                    |                                                                                  |
|            | SCO#:             |                |              |                       |                    |                                                                                  |
|            |                   | Search         |              |                       |                    |                                                                                  |
|            |                   |                |              |                       |                    |                                                                                  |
|            |                   |                |              |                       |                    |                                                                                  |
|            |                   |                |              | © 2018 Safety Codes C | Council. All Right | Is Reserved.                                                                     |
|            |                   |                |              |                       |                    |                                                                                  |
|            |                   |                |              |                       |                    |                                                                                  |
|            |                   |                |              |                       |                    |                                                                                  |
|            |                   |                |              |                       |                    |                                                                                  |
|            |                   |                |              |                       |                    |                                                                                  |

- 2. From the **SCO Search** page enter the required information:
  - a. First Name
  - b. Last Name

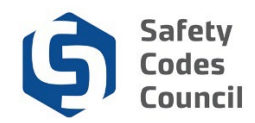

- c. SCO Number
- d. Click the Search button

**Note**: You can enter the first name or the last name and the SCO number.

| Counc      | il <b>Connect</b> |                |               |              |                   | Welcome, Joe Jax Martin (≮ Sign Out) 🛒 Cart i≣ My Account |
|------------|-------------------|----------------|---------------|--------------|-------------------|-----------------------------------------------------------|
| My Account | Organization Info | Courses/ Exams | Learning Path | Online Store | Credential Search | n Help                                                    |
| SCO S      | earch             |                |               |              |                   |                                                           |
| SCO Search |                   |                |               |              |                   |                                                           |
|            | First Name:       |                |               |              |                   |                                                           |
|            | Last Name:        |                |               |              |                   |                                                           |
|            | SCO#:             |                |               |              |                   |                                                           |
|            |                   | Search         |               |              |                   |                                                           |
|            |                   |                |               |              |                   |                                                           |

| ✓ SCO Search Result |           |        |                    |        |  |  |  |
|---------------------|-----------|--------|--------------------|--------|--|--|--|
| First Name          | Last Name | SCO#   | Discipline         | Status |  |  |  |
| Joe                 | Martin    | 124230 | Amusement Rides    | Active |  |  |  |
| Joe                 | Martin    | 124230 | Fire               | Active |  |  |  |
| Joe                 | Martin    | 124230 | Pressure Equipment | Active |  |  |  |
|                     |           |        |                    |        |  |  |  |

- 3. This will show you the Safety Codes Officer's:
  - a. First Name
  - b. Last Name
  - c. SCO Number
  - d. Discipline
  - e. Status